## Include a Video or Live Stream on your Home Page

Last Modified on 04/29/2022 12:08 pm EDT

Many of our charity partners are incorporating a live stream of their fundraisers or a pre-recorded video. Videos or a link to a live stream can be added to a custom section, custom page, or presentation page. Visit Custom Section and Page Templates for various layout options.

## Include a recorded video

Video links can be added to a home page custom section.

## Add a YouTube video

- 1. From the Admin Navigation, click Pages > Home Page.
- 2. Click + New Section.
  - Add a Name for the section.
  - Click the YouTube icon.YouTube settings to allow embedding.

## Embed a non-YouTube video

Any video service that provides an iFrame embed code can be easily embedded within a GiveSmart site's content section.

- 1. From the **Admin Navigation**, click **Pages > Home Page**.
- 2. Click + New Section.
  - Add a **Name** for the section.
  - $\circ~$  Select the source code (< >) option.

Visit Video and Live Stream Embedding FAQs for additional resources.

Additional streaming tips:

- Once embedded, test for responsiveness to make sure the live feed looks good on a mobile, tablet, and desktop device.
- You will either need DSL, Cable, or Fiber high-speed internet. For best results, we
  recommend your streaming upload bandwidth be at least 1.5x the combined bit rate
  of all your streamed programs (when streaming in SD or above).